Julkinen

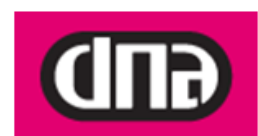

# Ohje Inteno FG101 R1 modeemin ohjelmistopäivitykseen

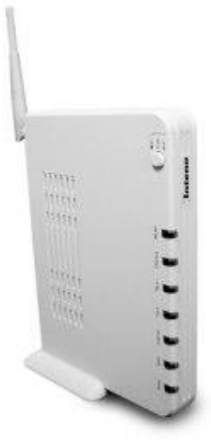

Tätä ohjetta tai sen osaa ei saa kopioida tai välittää missään muodossa ilman DNA Oy:n kirjallista suostumusta.

# Tavaramerkit

ja Inteno ovat Inteno Broadband Technology AB:n tavaramerkkejä.

Kaikki muut tässä ohjekirjassa mainitut tavaramerkit ovat omistajiensa tavaramerkkejä.

# Huomautus

DNA varaa itselleen oikeuden tehdä muutoksia tähän ohjeeseen tai siinä kuvattuihin tuotteisiin ilman erillistä ilmoitusta

Julkinen

# 1. Inteno FG101 R1 modeemin päivitys

Modeemiin ei saa asentaa tai päivittää muita kuin DNA:n ohjeistamia sovelluksia.

Asiakas vastaa sekä laitteessa että sen käytössä ilmenevistä ongelmista, jos ongelmat johtuvat laitteen muuttamisesta tai/ja muokkaamisesta vastoin DNA:n ohjeita.

Inteno FG101 R1 päätelaitteiden toimivuuden optimoimiseksi, suosittelemme ohjelmiston päivittämistä uusimpaan ohjelmaversioon.

Uusin ohjelmaversio (FG101R1\_3.12DNT21.11\_20110407) on ladattavissa osoitteesta http://www.welho.fi/laitteet

# 2. Mistä tarkistan nykyisen version?

1. Aseta tietokoneesi IP-osoite staattiseksi kohdasta Control Panel\Network and Internet\Network Connections, Local Area Connection.

Julkinen

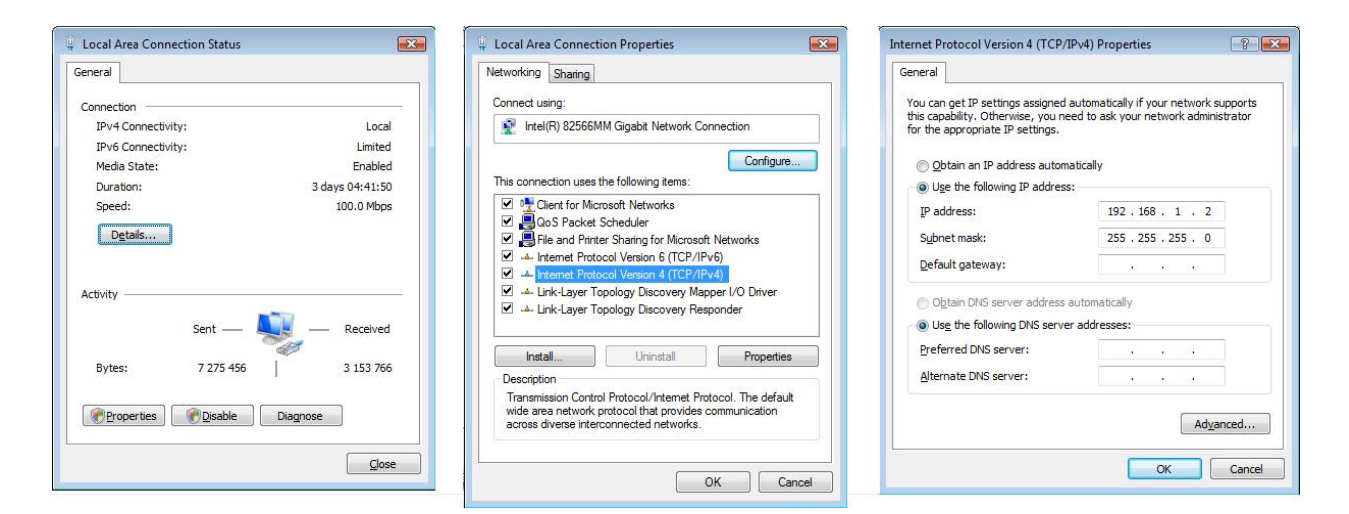

Valitse Local Area Connection Status ikkunassa Properties

Valitse Local Area Connection Status Properties –ikkunassa Internet Protocol Version 4 (TCP/IPv4)

Aseta Internet Protocol Version 4 (TCP/IPv4) –ikkunassa IP-osoitteeksi vaikka 192.168.1.2 ja subnet mask 255.255.255.0

Hyväksy muutos klikkaamalla OK kaikissa ikkunoissa.

2. Avaa internet selaimellasi osoite: <u>http://192.168.1.1</u> Selain kysyy kirjautumistietoja: Username: admin, Password: admin

Avautuvalla sivulla on kootusti tarkemmat tiedot modeemista kuten esimerkiksi ohjelmistoversio: Software Version.

# 3. Päivityksen eteneminen

- 1. Hae päivitystiedosto palveluntarjoajan internet-sivuilta ja tallenna se tietokoneesi kovalevylle.
- 2. Aseta tietokoneesi IP-osoite staattiseksi kohdasta Control Panel\Network and Internet\Network Connections, Local Area Connection.

3 (10)

OHJE

Julkinen

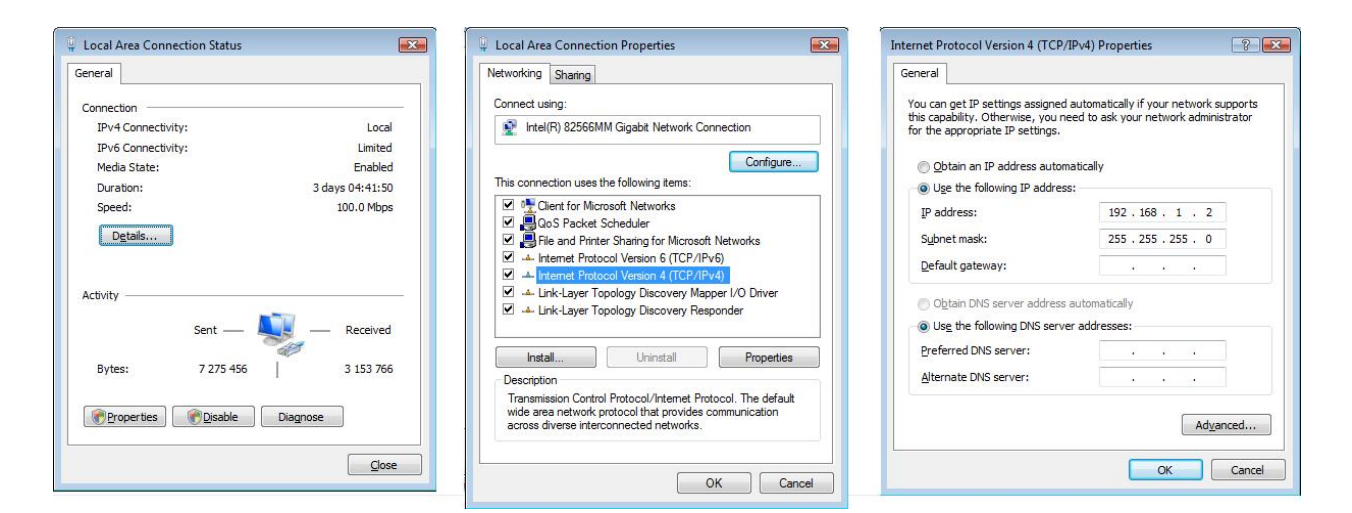

Valitse Local Area Connection Status ikkunassa Properties

Valitse Local Area Connection Status Properties –ikkunassa Internet Protocol Version 4 (TCP/IPv4)

Aseta Internet Protocol Version 4 (TCP/IPv4) –ikkunassa IP-osoitteeksi vaikka 192.168.1.2 ja subnet mask 255.255.255.0

Hyväksy muutos klikkaamalla OK kaikissa ikkunoissa.

3. Avaa internet selaimellasi osoite: <u>http://192.168.1.1</u> Selain kysyy kirjautumistietoja: Username: admin, Password: admin

OHJE

#### 3.5.2011

Julkinen

4. Avautuvalla sivulla on kootusti tarkemmat tiedot modeemista kuten esimerkiksi ohjelmistoversio: Software Version. Valitse sivun vasemmasta reunasta Management

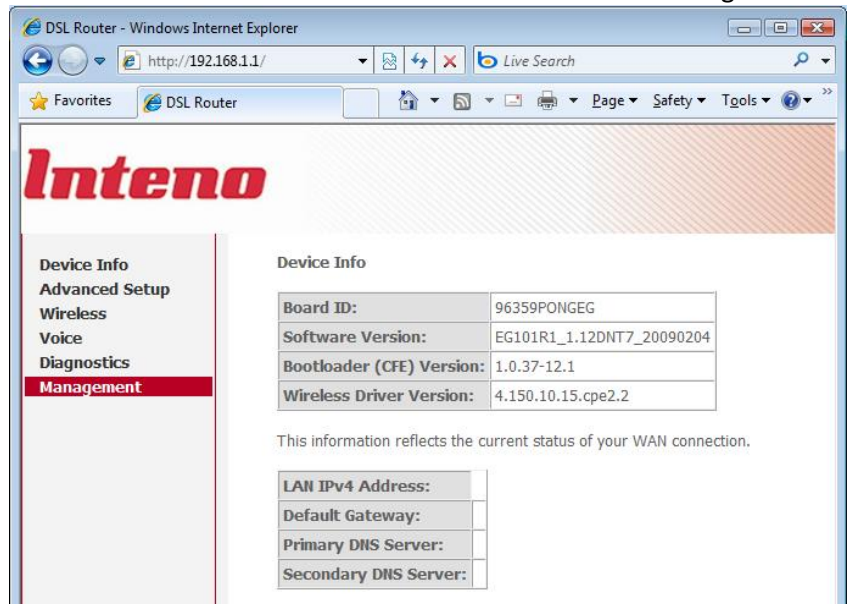

5. Valitse avautuvasta valikosta sivun vasemmasta reunasta Update Software

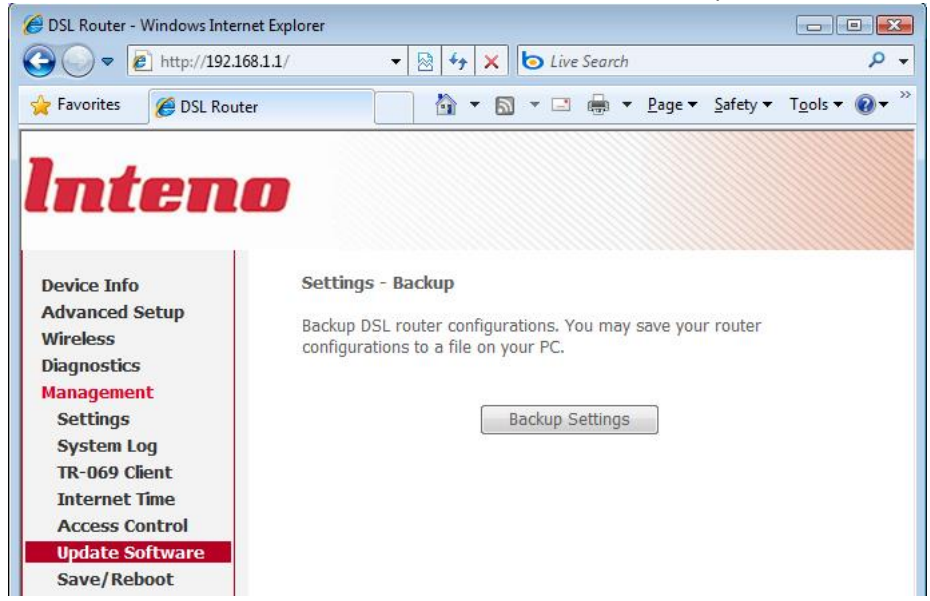

Julkinen

6. Hae Browse – napilla tallentamasi FG101R1\_3.12DNT21.11\_20110407–tiedosto. Aloita päivitys painamalla Update Software.

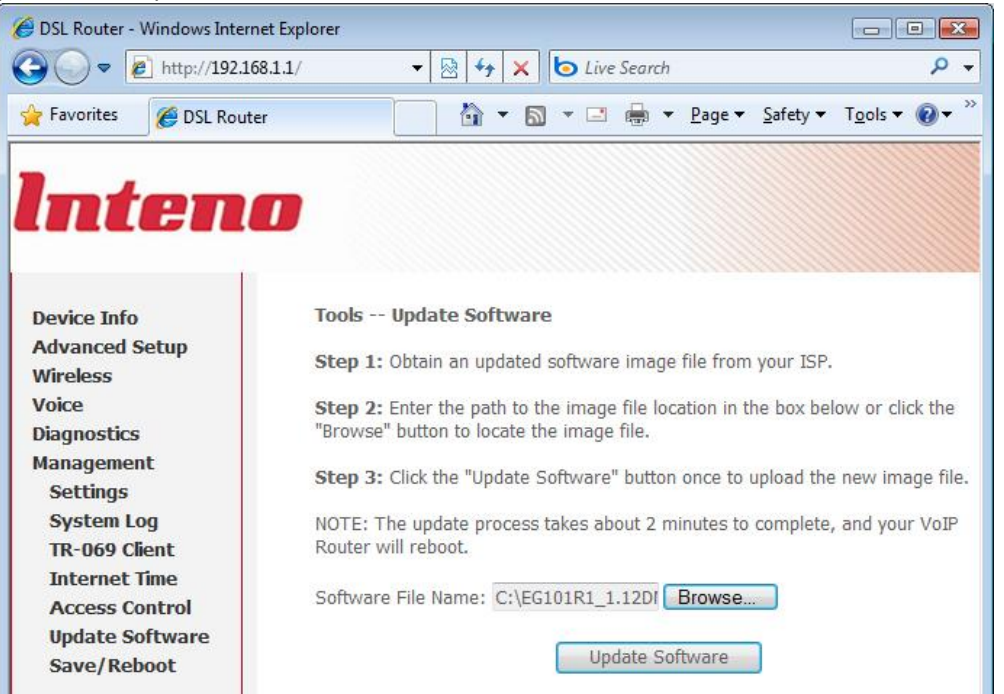

Julkinen

7. Päivitys kestää noin kaksi minuuttia jonka jälkeen laite käynnistyy uudelleen ja pyytää sisäänkirjautumistietoja: User name: admin Password:admin

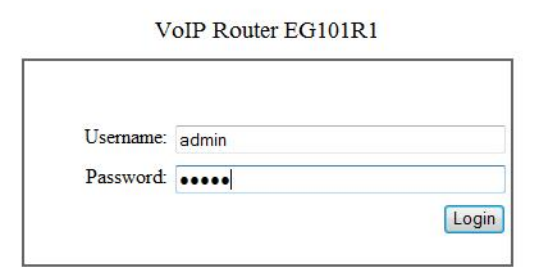

8. Tarkista että avautuvassa selainikkunassa on päivittynyt Software Version: FG101R1\_3.12DNT21.11\_20110407

| 🏐 🔘 🗢 🙋 http://192.1                                             | 68.1.1/main.html 🔹 🔯 🍫 🗙        | Live Search                          |        |
|------------------------------------------------------------------|---------------------------------|--------------------------------------|--------|
| 🍃 Favorites 🛛 🏉 DSL Rou                                          | ter 🚺 🕈 🔊 '                     | ▼ 📑 🖶 ▼ <u>P</u> age ▼ Safety ▼ T    | ools ' |
|                                                                  |                                 |                                      |        |
| Inten                                                            |                                 |                                      |        |
| 1                                                                |                                 |                                      |        |
| Device Info                                                      | Device Info                     |                                      |        |
| Advanced Setup<br>Wireless<br>Voice<br>Diagnostics<br>Management | Board ID:                       | 96359PONGEG                          |        |
|                                                                  | Software Version:               | EG101R1_1.12DNT20_20100331           |        |
|                                                                  | Bootloader (CFE) Version:       | 1.0.37-12.1                          |        |
|                                                                  | Wireless Driver Version:        | 4.150.10.15.cpe2.2                   |        |
|                                                                  | This information reflects the c | urrent status of your WAN connection | on.    |
|                                                                  | LAN IPv4 Address:               |                                      |        |
|                                                                  | Default Gateway:                |                                      |        |
|                                                                  | Primary DNS Server:             |                                      |        |
|                                                                  |                                 |                                      |        |

Julkinen

10. Jotta kaikki uuden ohjelmistoversion asetukset astuvat voimaa, laite täytyy palauttaa vielä tehdas asetuksiinsa. Valitse vasemmasta sivupalkista Management -> Settings -> Restore Default

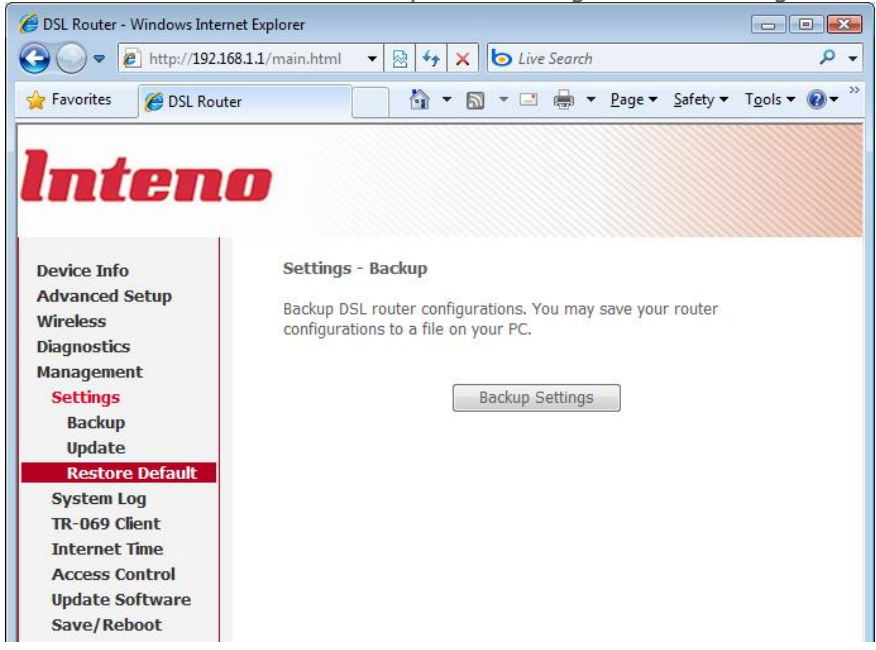

# 3.5.2011

Julkinen

11. Paina Restore Default Settings. Hyväksy painamalla OK ponnahdusikkunassa. Ikkunaan tulee ohjeruutu joka kertoo laitteen palautuvan oletusasetuksiinsa noin minuutissa. Tämän jälkeen laite on kokonaan päivittynyt ja täysin käyttövalmis.

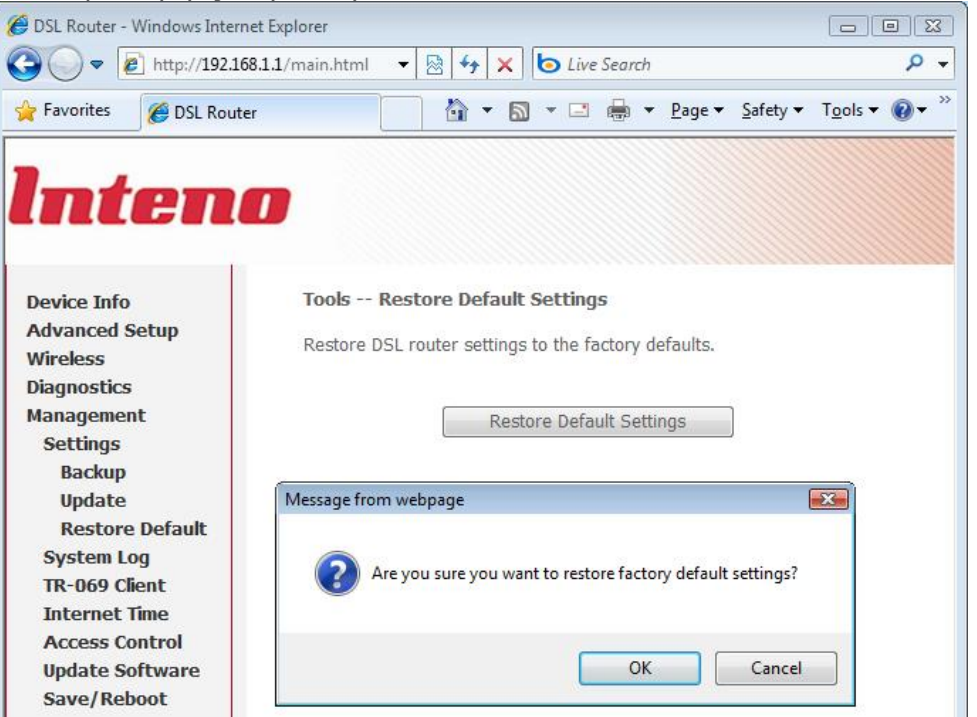

OHJE

3.5.2011

Julkinen

12. Aseta lopuksi tietokoneesi hakemaan IP-osoite automaattisesti kohdasta Control Panel\Network and Internet\Network Connections, Local Area Connection.

| General                                                |                              | Networking Sharing                                                                                                    | General Alternate Configuration                                                                                                    |
|--------------------------------------------------------|------------------------------|----------------------------------------------------------------------------------------------------|----------------------------------------------------------------------------------------------------|
| Connection<br>IPv4 Connectivity:<br>IPv6 Connectivity: | Local                        | Connect using:<br>Intel(R) 82566MM Gigabit Network Connection                                                                                                    | You can get IP settings assigned automatically if your network supp<br>this capability. Otherwise, you need to ask your network administra<br>for the appropriate IP settings. |
| Media State:                                           | Enabled                      | This connection uses the following items:                                                                                                    | Optian an IP address automatically                                                                                                    |
| Speed:                                                 | 3 days 04:4150<br>100.0 Mbps | Clent for Microsoft Networks                                                                                                    |                                                                                                    |
| Activity                                               | Received                     | Internet Protocol Version 6 (TCP/IPV6)      Internet Protocol Version 4 (TCP/IPV4)      A Internet Protocol Version 4 (TCP/IPV4)      A Internet Protocol V | Driver  Diver  Diver  Discrete the following DNS server address automatically  Discrete the following DNS server addresses:                                                    |
| Bytes: 7 275 456                                       | 3 153 766                    | Install Uninstall                                                                                                    | Properties Preferred DNS server: , , ,                                                                                                    |
| Properties Disable                                     | Diagnose                     | Transmission Control Protocol/Internet Protocol. T<br>wide area network protocol that provides commun<br>across diverse interconnected networks.                                                                                                    | The default incidion Advance                                                                                                    |
|                                                        | Close                        |                                                                                                    |                                                                                                    |

Valitse Local Area Connection Status ikkunassa Properties

Valitse Local Area Connection Status Properties - ikkunassa Internet Protocol Version 4 (TCP/IPv4)

Valitse Internet Protocol Version 4 (TCP/IPv4) –ikkunassa Obtain an IP address automatically sekä Obtain DNS server automatically

Hyväksy muutos klikkaamalla OK kaikissa ikkunoissa.